## IP and MAC Address Look-up

To assist the Information Security Office (ISO) in identifying your Internet Protocol (IP) Address and/or your System's Physical Address (aka MAC Address), please follow the instructions provided below:

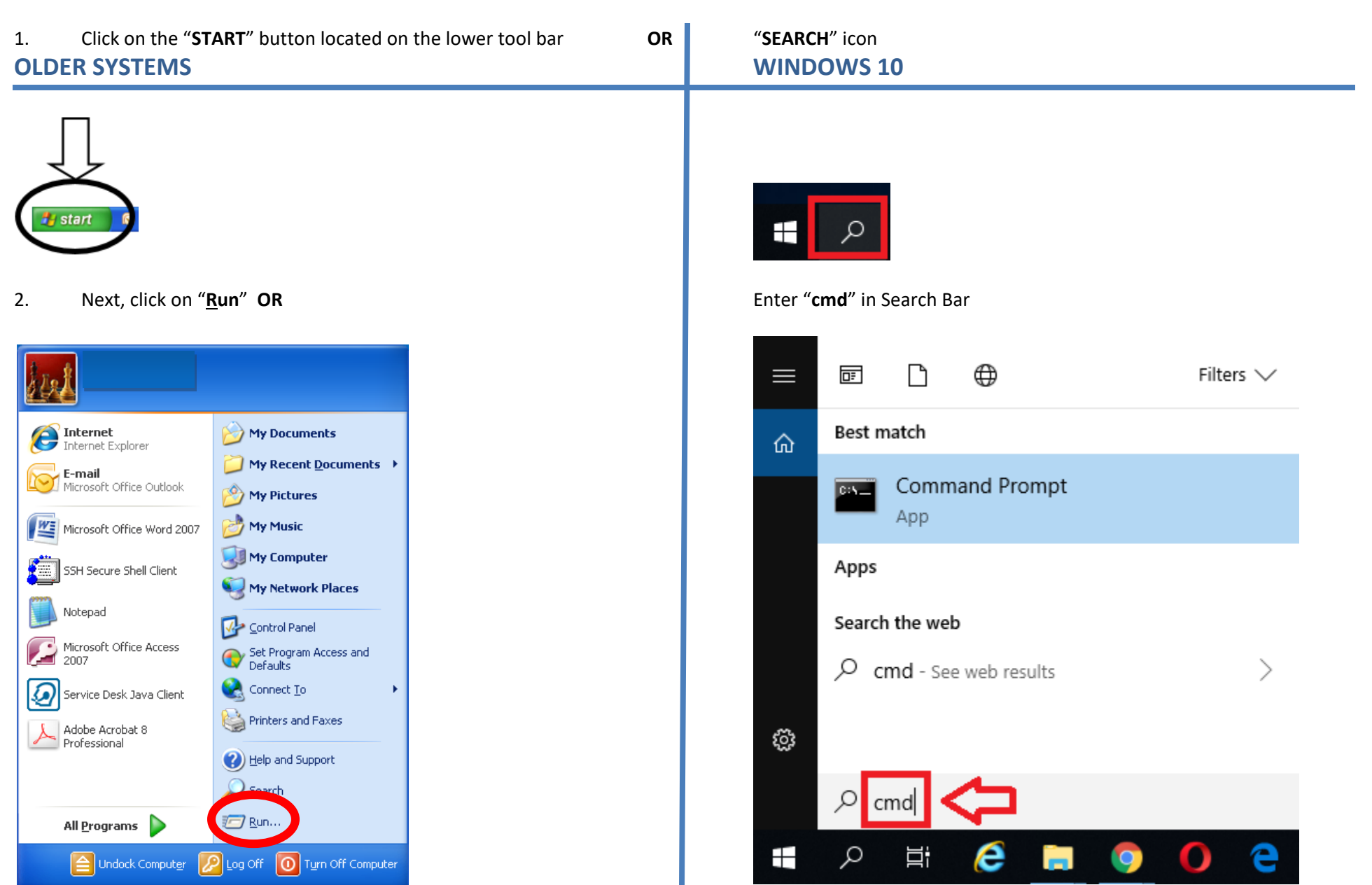

3. Type "cmd" in the space provided and click on "OK"

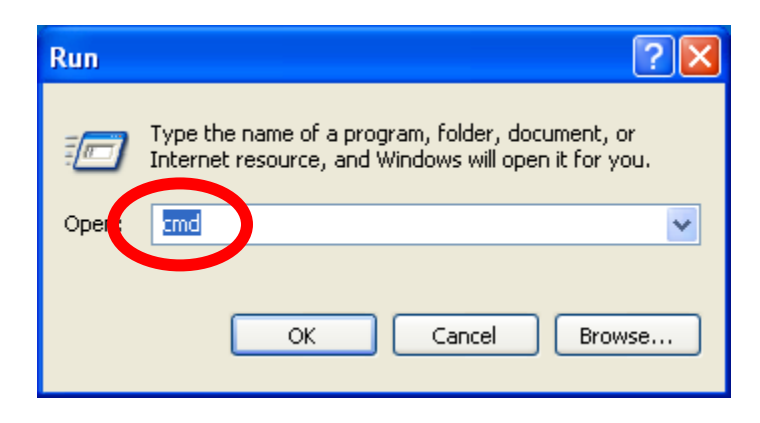

4. A window will pop-up for both Older and Newer Systems that looks similar to the one below

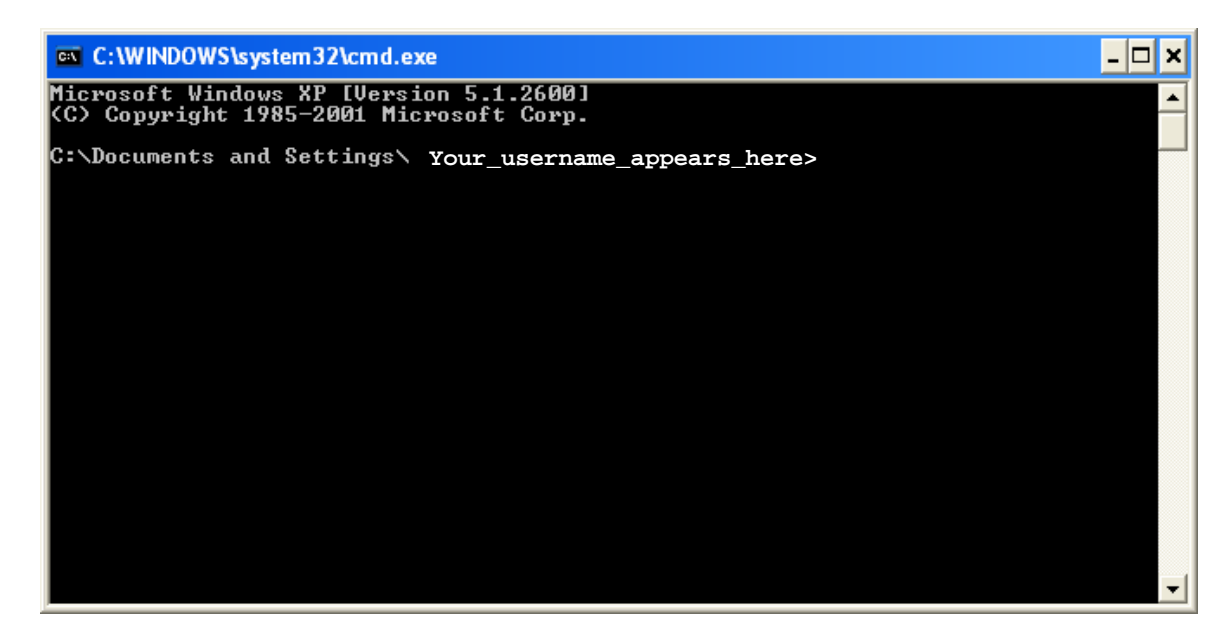

## 5. Type the following command line

**NOTE:** <**space**> indicates that there is **one and only one <u>space</u>** between the <u>command</u> "**ipconfig**" and the <u>switch</u> "**/all**" as illustrated below (do not type any quotation marks):

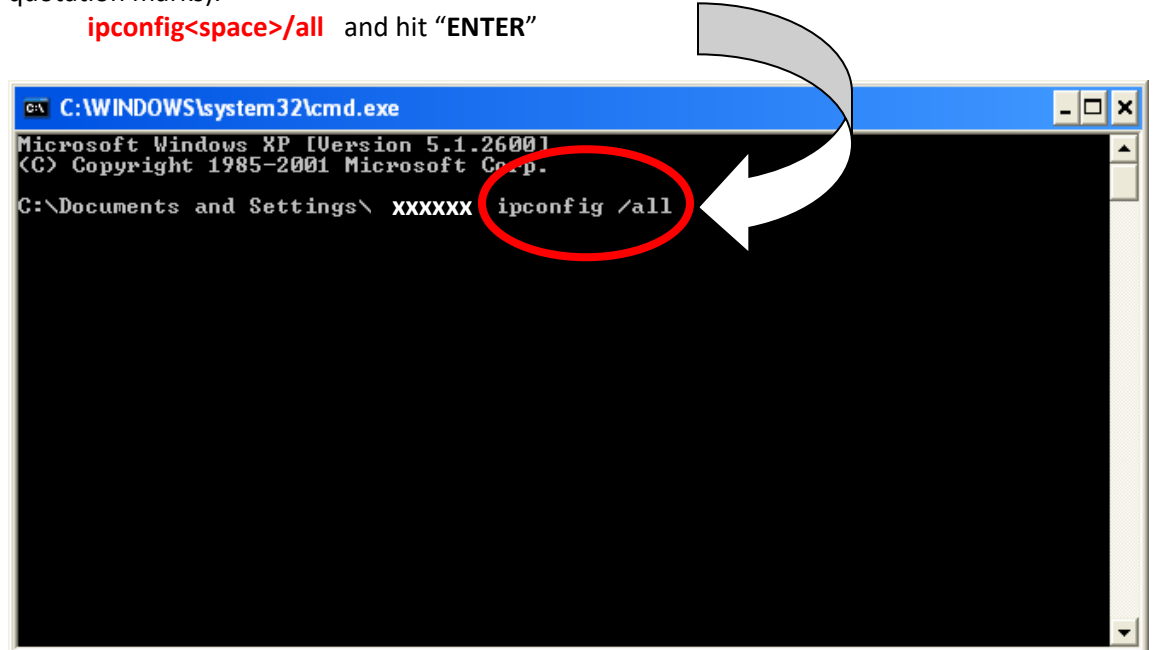

6. Please note both the **Physical Address** and **IP Address**, and have it ready when phoning Information Security for assistance.

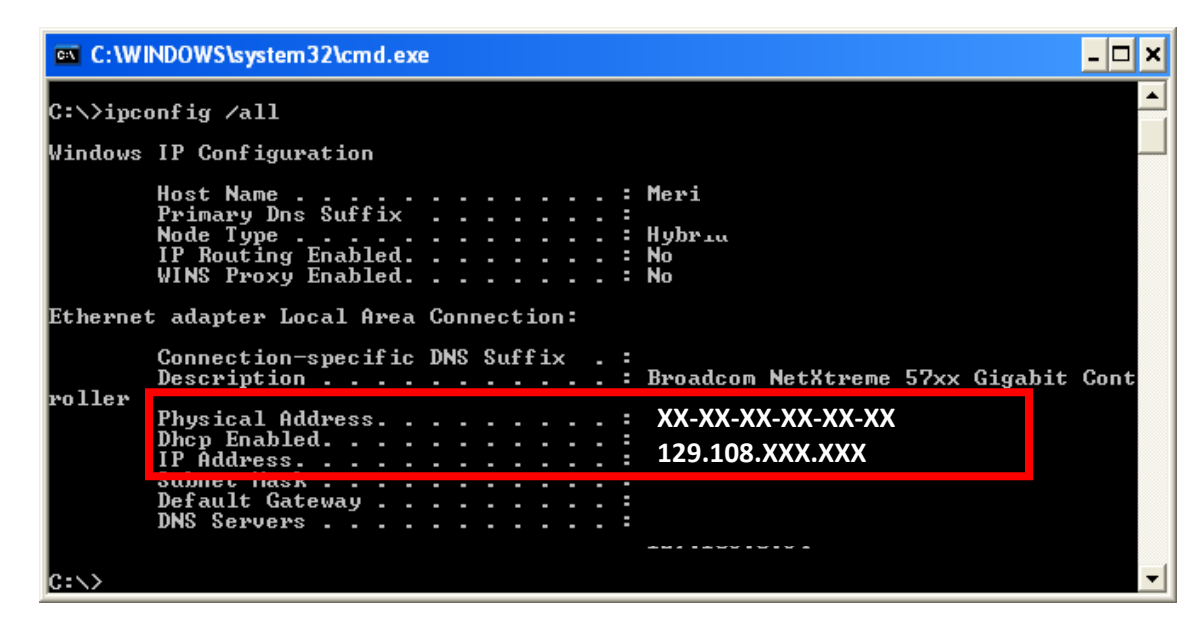

7. To exit type "**exit**" and hit "**ENTER**"; the Window will close at this point.

If you have any questions or require assistance please contact the Information Security Office via email at security@utep.edu

Revision History First Draft: March 14, 2008 Revised: January 14, 2010 Revised: May 30, 2019